Av. Prof. Mário Rubens Guimarães Montenegro, s/n - Unesp Campus de Botucatu | CEP: 18618-687 - Botucatu - São Paulo - Brasil | Tel.: (14) 3811-6004 - (14) 3811-6000

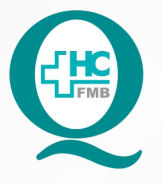

# PROCEDIMENTO OPERACIONAL PADRÃO DO NÚCLEO DE ATENDIMENTO AO PACIENTE - NAPAC LAUDOS MÉDICOS - LM

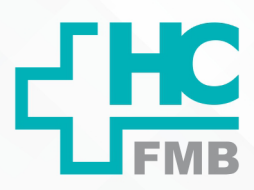

:

POP NAPAC LM **004** MOVIMENTAÇÃO DE SERVIÇO (O.S.) NO BALCÃO

POP NAPAC LM 004 - PÁG.: 1/5 EMISSÃO: 03/03/2021 REVISÃO N°

#### 1. OBJETIVO:

Movimentar a ordem de serviço de maneira imediata.

# 2. ABRANGÊNCIA:

Equipe do Núcleo de Atendimento ao Paciente (Laudos Médicos).

#### 3. MATERIAL E RECURSOS NECESSÁRIOS:

Computador com acesso à internet, acesso ao Portal de Sistemas HCFMB.

## 4. **PROCEDIMENTOS**:

4.1. Clicar no ícone Portal de Sistemas HCFMB

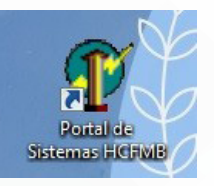

4.2. Preencher: login e senha;

4.3. Clicar em Sistema S.O.S. (Sistema de Ordem e Serviços);

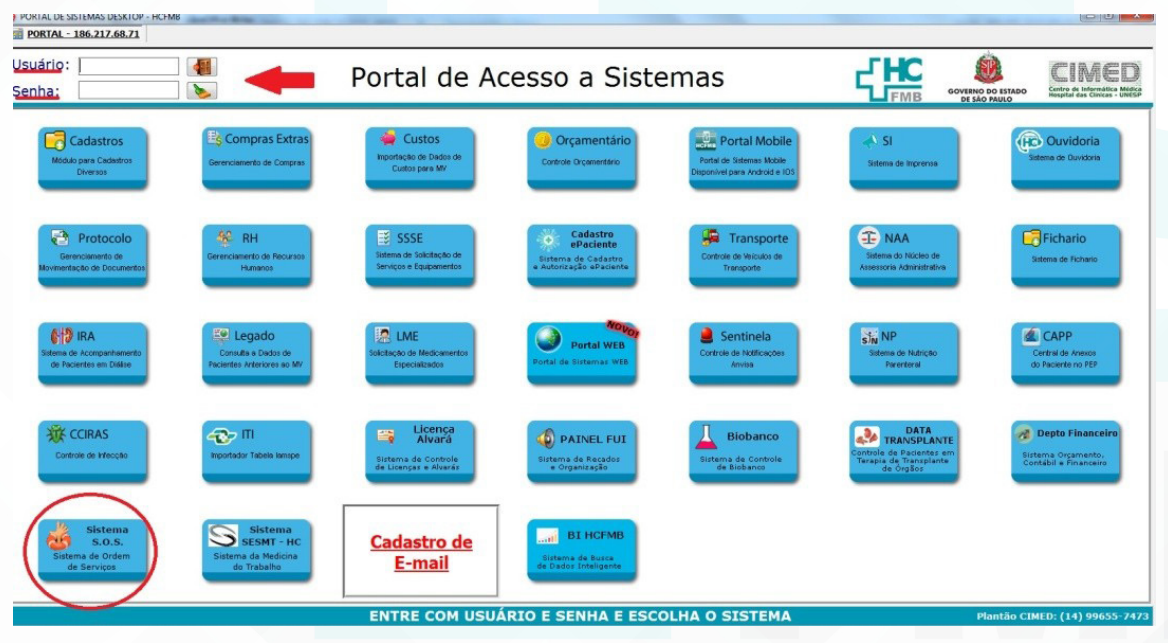

Aprovação da Gerente de Relacionamento e Internação do HCFMB: Janaína Cristina Celestino Santos

Assessoria do Núcleo de Gestão de Qualidade: Juliana da Silva Oliveira, Cristiane Ravagnani Fortaleza, Tatiane Rossi Benvenutto e Thais de Oliveira

Av. Prof. Mário Rubens Guimarães Montenegro, s/n - Unesp Campus de Botucatu | CEP: 18618-687 - Botucatu - São Paulo - Brasil | Tel.: (14) 3811-6004 - (14) 3811-6000

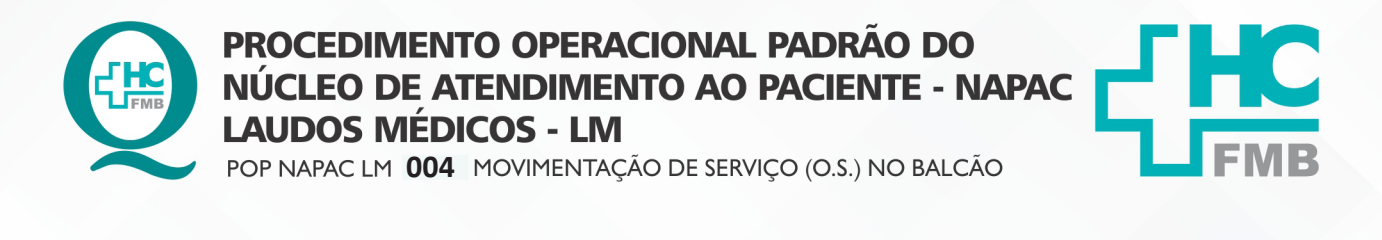

 POP NAPAC LM
 004
 - PÁG.:
 2/5
 EMISSÃO:
 03/03/2021
 REVISÃO N°

4.4. Selecionar o ícone "lupa" (localizar), na aba superior;

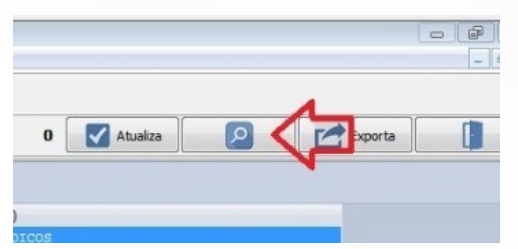

4.5. Selecionar na área "localizar": № OS;

|   | USUÁRIO                | *                  | SITUAÇÃO 0.5.                                                                                                    | AVALIAÇÃO                               | ENCERRAMENT |
|---|------------------------|--------------------|----------------------------------------------------------------------------------------------------|-----------------------------------------|-------------|
|   | SONIA REGINA FERREIRA  |                    | ABERTO                                                                                                    |                                         |             |
| 1 | SONIA REGINA FERREIRA  | DE SOUZA           | ABERTO                                                                                                    |                                         |             |
|   | SONIA REGINA FERREIRA  | DE SOUZA           | ABERTO                                                                                                    |                                         |             |
| L | SONIA REGINA FERDETRA  | DE COURS           | NDEDTO                                                                                                    | ~~~~~~~~~~~~~~~~~~~~~~~~~~~~~~~~~~~~~~~ |             |
| 1 | SONIA REGIN: Localizar |                    | and the second second s |                                         |             |
| l | SONIA REGINI Campo Di  | isponíveis:        | Palayra Chave                                                                                                    |                                         |             |
|   | SONIA REGIN            | P                  |                                                                                                    |                                         |             |
| l | SONIA REGINI CRI_KY    |                    |                                                                                                    |                                         |             |
|   | SONIA REGIN: Data En   | vio                |                                                                                                    |                                         |             |
| 1 | SONIA REGINI IP        |                    | <b></b>                                                                                                    |                                         |             |
|   | SONIA REGIN: LOCAL N   | O SETOR            | Exectar                                                                                                    |                                         |             |
| L | SONIA REGINI OFICINA   |                    | Personal Fr                                                                                                    | unta                                    | /10/2019 0  |
|   | SONIA REGINI OSE DA    | TAASSOCIAC         | - resquisa E                                                                                                    | sala                                    | /11/2019 1  |
| L | SONIA REGIN: OSE_FG    | CLASSIFICA         | Localizar                                                                                                    | Próximo                                 | /11/2019 1  |
|   | SONIA REGINI OSE_FG    | _LIDO<br>PRIMEIROA |                                                                                                    |                                         | /09/2019 0  |
| L | SONIA REGIN: OSE_TR    | ATARCOM +          |                                                                                                    | X Fechar                                | /12/2019 1  |
|   |                        | ]                  |                                                                                                    | <u> </u>                                |             |

4.6. Preencher no campo "Palavra chave": o número da solicitação/ O.S. (protocolo);

| USUÁRIO   |                       | *  | SITUAÇÃO 0.5.                                                                                                    | AVALIAÇÃO | ENCERRAMENT |  |  |
|-----------|-----------------------|----|----------------------------------------------------------------------------------------------------|-----------|-------------|--|--|
| SONIA REG | INA FERREIRA DE SOUZA |    |                                                                                                    |           |             |  |  |
| SONIA REG | INA FERREIRA DE SOUZA |    | ABERTO                                                                                                    |           |             |  |  |
| SONIA REG | INA FERREIRA DE SOUZA |    | ABERTO                                                                                                    |           |             |  |  |
| SONIA REG | INA FEDDETRA DE COUZA |    | ADEDTO                                                                                                    |           |             |  |  |
| SONIA REG | IN: Localizar         |    | and the second second s | ×         | -           |  |  |
| SONIA REG | Campo Disponíveis:    |    | Palayra Chave                                                                                                    | ~         |             |  |  |
| SONIA REG | IN CRI COR            |    |                                                                                                    |           |             |  |  |
| SONIA REG |                       |    |                                                                                                    |           |             |  |  |
| SONIA REG | IN Data Envio         |    |                                                                                                    |           |             |  |  |
| SONIA REG |                       | IP |                                                                                                    |           |             |  |  |
| SONIA REG | IN LOCAL NO SETOR     | Ξ  | Executar                                                                                                    |           |             |  |  |
| SONIA REG | IN OFICINA            |    | Deservice C                                                                                                    |           | /10/2019 0  |  |  |
| SONIA REG | IN OSE_DATAASSOCIA    |    | - resquisa E                                                                                                    | kata      | /11/2019 1  |  |  |
| SONIA REG | IN OSE_FG_CLASSIFIC   | À  | Localizar                                                                                                    | Próximo   | /11/2019 1  |  |  |
| SONIA REG | IN OSE_FG_LIDO        | 4  |                                                                                                    |           | /09/2019 0  |  |  |
| SONIA REG | IN OSE_TRATARCOM      | -  |                                                                                                    | ¥ Fechar  | /12/2019 1  |  |  |
|           |                       |    |                                                                                                    |           |             |  |  |
|           | -                     |    |                                                                                                    |           |             |  |  |

4.7. Selecionar no campo "executar" o item: Pesquisa Exata;

Aprovação da Gerente de Relacionamento e Internação do HCFMB: Janaína Cristina Celestino Santos

:

Assessoria do Núcleo de Gestão de Qualidade: Juliana da Silva Oliveira, Cristiane Ravagnani Fortaleza, Tatiane Rossi Benvenutto e Thais de Oliveira

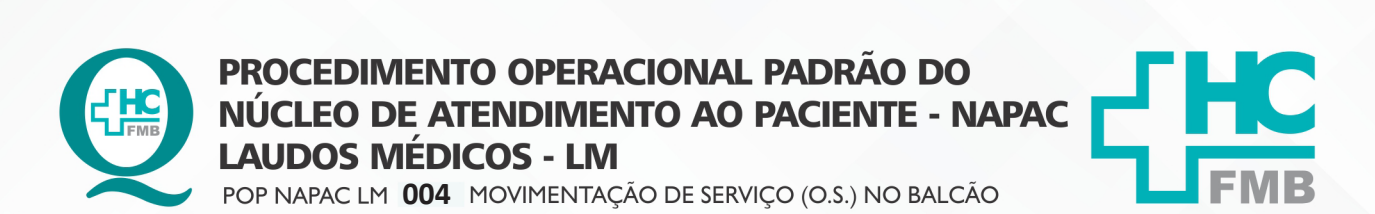

HOSPITAL DAS CLÍNICAS DA FACULDADE DE MEDICINA DE BOTUCATU - UNESP Av. Prof. Mário Rubens Guimarães Montenegro, s/n - Unesp Campus de Botucatu | CEP: 18618-687 - Botucatu - São Paulo - Brasil | Tel.: (14) 3811-6004 - (14) 3811-6000

POP NAPAC LM 004 - PÁG.: 3/5 EMISSÃO: 03/03/2021 REVISÃO N° :

#### 4.8. Clicar em "Localizar", e confirmar se os números estão iguais;

|         | "          | 1       |       | •         | *            |     | Ħ            |             | Ŧ                   | O.S. Abertas / | Execução  | Atualização Auto |
|---------|------------|---------|-------|-----------|--------------|-----|--------------|-------------|---------------------|----------------|-----------|------------------|
|         | DURAÇÃO    | Nº 0.5. | LIDO  | ORÇAMENTO | OFICINA      |     | USUÁRIO      |             |                     | SITUAÇÃO 0.5.  | AVALIAÇÃO | ENCERRAMENTO 0.5 |
| 1:24:20 | 138        | 10163   | 44    |           | ATENDIMENTOS | NIR | SONIA REGINA | FERREIRA DE | SOUZA               | ABERTO         |           |                  |
| 5:28:20 | 134        | 10401   | ~     |           | ATENDIMENTOS | NIR | SONIA REGINA | FERREIRA DE | SOUZA               | ABERTO         |           |                  |
| L:12:29 | 127        | 10838   |       |           | ATENDIMENTOS | NIR | SONIA REGINA | FERREIRA DE | SOUZA               | ABERTO         |           |                  |
| 2:56:38 | 126        | 10944   | -44   |           | ATENDIMENTOS | NIR | SONIA REGINA | PEDDETDS DE | 001173              | ADEDTO         |           |                  |
| 0:13:14 | 104        | 12291   | 41    |           | ATENDIMENTOS | NIR | SONIA REGIN  | Localizar   | -                   | -              | -         |                  |
| 7:58:04 | 90         | 12875   | -     |           | ATENDIMENTOS | NIR | SONIA REGIN  | Campo Dispo | níveis <sup>.</sup> | Patra Chave    |           |                  |
| :13:23  | 85         | 13174   | 44    |           | ATENDIMENTOS | NIR | SONIA REGIN  | campo propo |                     | 5002           |           |                  |
| 1:56:57 | 1          | 18664   | 41    |           | ATENDIMENTOS | NIR | SONIA REGIN  | CRI KY      | 4                   | 3332           |           |                  |
| 8:24:59 | 0          | 18762   | 44    |           | ATENDIMENTOS | NIR | SONIA REGIN  | Data Envio  |                     | $\sim$         |           |                  |
| 8:35:10 | 0          | 18763   |       |           | ATENDIMENTOS | NIR | SONIA REGIN  | IP          | 10                  |                |           |                  |
| 1:03:59 | 0          | 18772   | 44    |           | ATENDIMENTOS | NIR | SONIA REGIN  | LOCAL NO SE | ETOR                | Executar       |           |                  |
| 7:40:20 | 13         | 5486    | 41    |           | ATENDIMENTOS | NIR | SONIA REGIN  | OFICINA     |                     |                |           | /10/2019 08:42   |
| 8:36:21 | 62         | 5553    | 44    |           | ATENDIMENTOS | NIR | SONIA REGIN  | OSE_DATAA   | SSOCIA(             | Pesquisa E     | kata      | /11/2019 13:36   |
| 9:15:08 | 61         | 0618    | 11    |           | ATENDIMENTOS | NIR | SONIA REGIN  | OSE_FG_CLA  | ASSIFICA            | Localizar      | Próximo   | /11/2019 13:56   |
| 8:21:59 | 0          | 5992    |       |           | ATENDIMENTOS | NIR | SONIA REGIN. | OSE_FG_LID  | 00<br>IMETROA       | 1              |           | /09/2019 08:53   |
| 9:44:06 | 2          | 8981    | 44    |           | ATENDIMENTOS | NIR | SONIA REGIN  | OSE_TRATA   | RCOM 🚽              |                | X Fechar  | /12/2019 16:48   |
|         |            |         |       |           |              |     |              |             | <u> </u>            | _              |           |                  |
|         |            |         |       |           |              |     |              |             |                     |                |           |                  |
| IELA RE | GINA TRIND | ADE FER | REIRA | (001)     |              |     |              |             |                     |                |           |                  |
| 99 F H  | + ++       |         |       |           |              |     |              |             |                     |                |           |                  |

#### 4.9. Selecionar "Atender O.S.", localizado na aba inferior;

|                 | Ausência Tratar C                                                                                               | com: ·                                                                          |              |            | Nº 0.5.        | : 17836             |
|-----------------|----------------------------------------------------------------------------------------------------|---------------------------------------------------------------------------------|--------------|------------|----------------|---------------------|
|                 | Detalhes                                                                                                    | da 0.5.                                                                         |              |            | Agendar Visita |                     |
|                 | <ul> <li>COLOCA PA<br/>Especialidas<br/>RG Paciente<br/>Nome Pacie<br/>DDD: 14</li> <li>Celular: 981</li> </ul> | CIENTE EM RISCO: N<br>de: 9<br>:: 716617<br>nte: MANUEL FRANCISCO P<br>:84-2847 | AES          | 1          | Solicitou Ager | ndar Horário ?      |
| Agenda Técnicos | Reabrir 0.5.                                                                                                    | Associar O.S.                                                                   | Atender 0.5. |            | Consult        | ar Avaliação        |
|                 |                                                                                                    | CAPS OF                                                                         | F NUM ON     | OFF        | 27/05/2020     | 15:27:53            |
|                 |                                                                                                    |                                                                                 |              | <u>6 ×</u> | 2 TO 10        | 15:27<br>27/05/2020 |

#### 4.10. Assumir O.S., preencher com o nome do funcionário e clicar em "salvar";

|              |                                   | Asso  | ciar Ordem de Serviço             |  |
|--------------|-----------------------------------|-------|-----------------------------------|--|
| rea Atual:   | NIR - NUCLEO DE REGULACAO INTERNA | Para: | NIR - NUCLEO DE REGULACAO INTERNA |  |
| icina Atualı | ATENDIMENTOS NID                  | Davas |                                   |  |
| cina Acuai.  |                                   | Para. | ATERDZITERTOS HER                 |  |
| nico Atual:  |                                   | Para: | LUANA BASSETTO MARTIN             |  |
|              |                                   |       |                                   |  |
|              |                                   |       |                                   |  |
|              |                                   |       |                                   |  |
|              |                                   |       |                                   |  |
|              |                                   |       |                                   |  |
|              |                                   |       |                                   |  |
|              |                                   |       |                                   |  |

Aprovação da Gerente de Relacionamento e Internação do HCFMB: Janaína Cristina Celestino Santos

Av. Prof. Mário Rubens Guimarães Montenegro, s/n - Unesp Campus de Botucatu | CEP: 18618-687 - Botucatu - São Paulo - Brasil | Tel.: (14) 3811-6004 - (14) 3811-6000

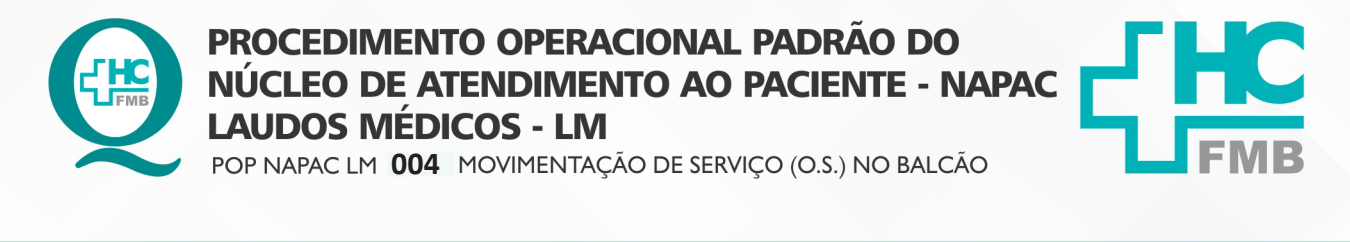

POP NAPAC LM 004 - PÁG.: 4/5 EMISSÃO: 03/03/2021 REVISÃO N° :

4.11. Clicar em "follow up";

4.12. Preencher por quem O.S. foi retirada e para quem foi entregue.

| DATA<br>17/05/2020 15:31:31 |               | ,                    | *                      | н                | 2               | Exporta |          |
|-----------------------------|---------------|----------------------|------------------------|------------------|-----------------|---------|----------|
| 7/05/2020 15:31:31          | EXIBE USUÁRIO | 0.S. Associada ao Té | nico: LUANA BASSETTO M | ARTIN Por: LUANA | BASSETTO MARTIN |         |          |
|                             | SIM           |                      |                        |                  |                 |         |          |
| 4/05/2020 16:14:39          | SIM           |                      |                        |                  |                 |         |          |
|                             |               |                      |                        |                  |                 |         |          |
| Follow-up:<br>0 / 991       | H             |                      |                        |                  | Follow-u<br>v   |         | 🔡 Salvar |

**RESPONSÁVEL PELA AUTORIA DO DOCUMENTO** 

Encerrar O.S.

Luana Bassetto Martin

### **REFERÊNCIAS BIBLIOGRÁFICAS**

• Não se aplica

ow-up

5. 6.

Aprovação da Gerente de Relacionamento e Internação do HCFMB: Janaína Cristina Celestino Santos

#### HOSPITAL DAS CLÍNICAS DA FACULDADE DE MEDICINA DE BOTUCATU - UNESP

Av. Prof. Mário Rubens Guimarães Montenegro, s/n - Unesp Campus de Botucatu | CEP: 18618-687 - Botucatu - São Paulo - Brasil | Tel.: (14) 3811-6004 - (14) 3811-6000

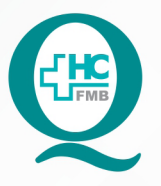

# PROCEDIMENTO OPERACIONAL PADRÃO DO NÚCLEO DE ATENDIMENTO AO PACIENTE - NAPAC LAUDOS MÉDICOS - LM

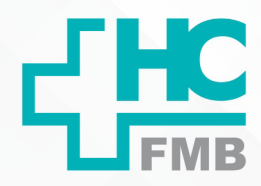

:

POP NAPAC LM 004 MOVIMENTAÇÃO DE SERVIÇO (O.S.) NO BALCÃO

POP NAPAC LM 004 - PÁG.: 5/5 EMISSÃO: 03/03/2021 REVISÃO Nº

# 7. TERMO DE AUTORIZAÇÃO DE DIVULGAÇÃO E APROVAÇÃO DE DOCUMENTOS

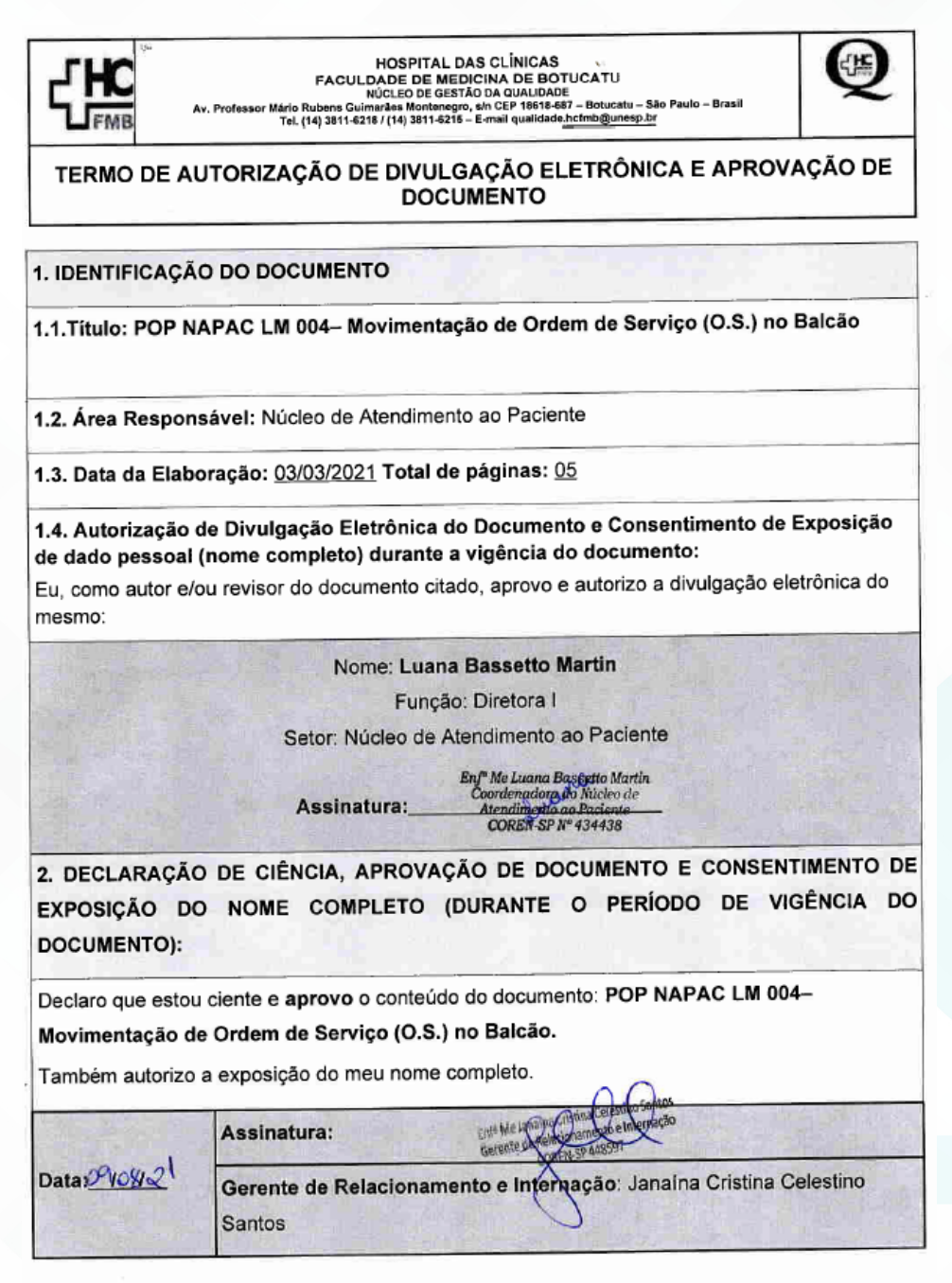

| Elaboração do Termo: En <sup>a</sup> Juliana S. Oliveira, Tatiane Biazon Rossi | Aprovação Superintendência e Chefe de Gabinete do HC: Prof. Adj. André Luin |
|--------------------------------------------------------------------------------|-----------------------------------------------------------------------------|
| Benvenutto, Enª Cristiane R. Fortaleza                                         | Baíbi e Prof. Dr. José Carlos Trindade Filho.                               |

Aprovação da Gerente de Relacionamento e Internação do HCFMB: Janaína Cristina Celestino Santos

Assessoria do Núcleo de Gestão de Qualidade: Juliana da Silva Oliveira, Cristiane Ravagnani Fortaleza, Tatiane Rossi Benvenutto e Thais de Oliveira